## Elektroniczny Obieg Dokumentów

Instrukcja dot. obsługi poczty wewnętrznej

<u>Poczta wewnętrzna w założeniu ma zastąpić zeszyty podawcze.</u> Obieg pozwala na przesyłanie dokumentów miedzy jednostkami organizacyjnymi PRz.

Obieg poczty wewnętrznej działa w analogiczny sposób jak poczta elektroniczna (email), z tą różnicą, że po zakończeniu obiegu poczta jest archiwizowana i nie ma możliwości jej usunięcia.

- 1. System Elektronicznego Obiegu Dokumentów (EOD) uruchamiany w przeglądarce internetowej dostępny jest pod adresem: <u>https://eod.prz.edu.pl</u> .
- 2. Aby rozpocząć rejestrację poczty, należy podać swój identyfikator (adres e-mail) i hasło, a następnie kliknąć **Zaloguj**.

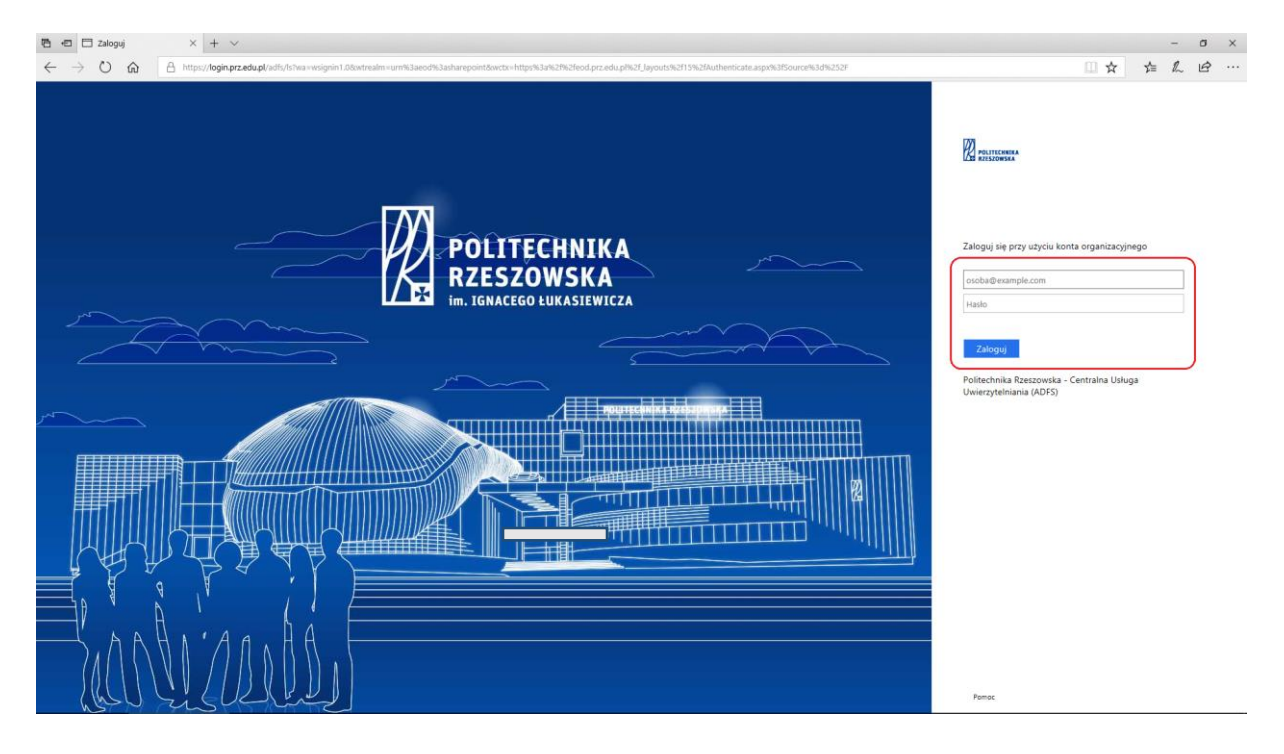

3. Po zalogowaniu wyświetlają się dostępne zakładki, z których należy wybrać *Kancelaria*.

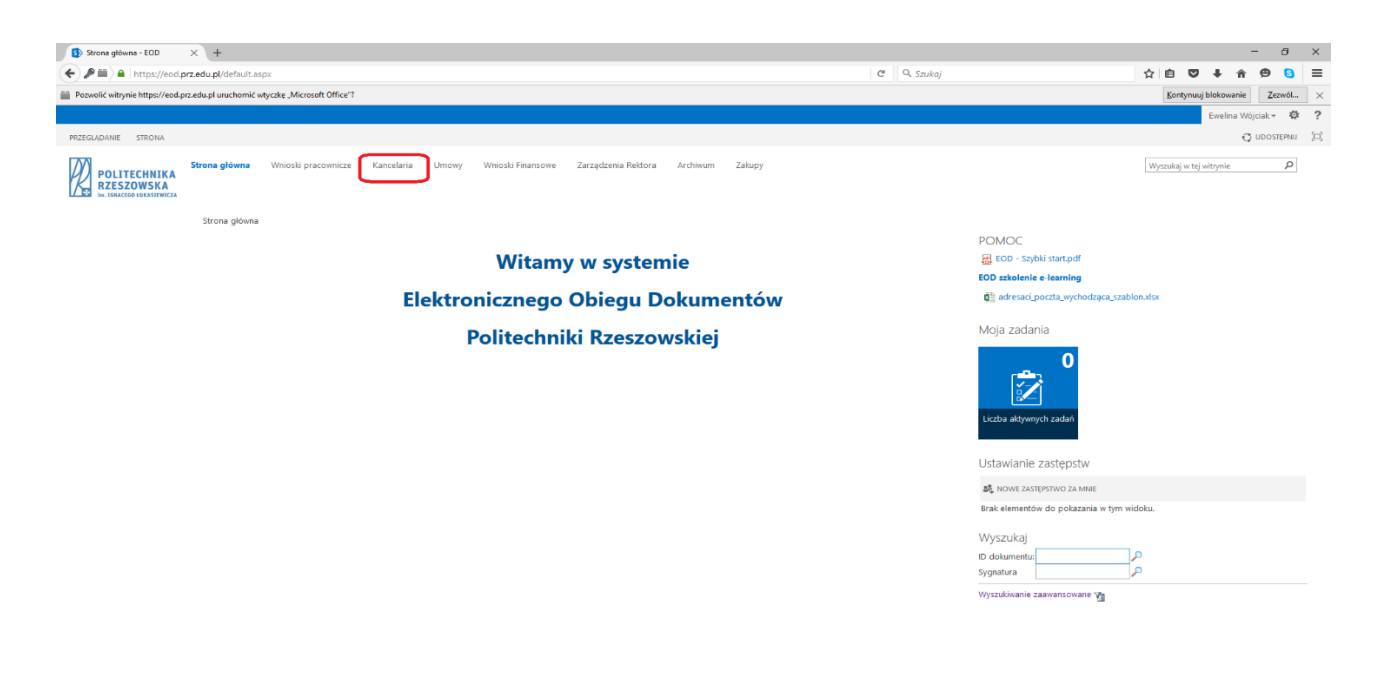

4. W kolejnym kroku wybieramy z lewego menu Obsługa poczty wewnętrznej.

| 🚯 Kancelaria - Strona główna ⊃                                                 | < +                                   |                    |                       |                    |                           |                             |                                       |     |      |               | -         | ð      | × |
|--------------------------------------------------------------------------------|---------------------------------------|--------------------|-----------------------|--------------------|---------------------------|-----------------------------|---------------------------------------|-----|------|---------------|-----------|--------|---|
| ( + )   https://eod.prz.edu.pl/kan/SitePages/Strona główna.aspx                |                                       |                    |                       |                    |                           | C Q Szukaj                  |                                       | ť   | 2 自  | ₽ ↓           | ŵ (       | 9 🛚    | ≡ |
| Pozwolić witrynie https://eod.prz.edu.pl uruchomić wtyczkę "Microsoft Office"? |                                       |                    |                       |                    |                           |                             |                                       |     | Kont | ynuuj bloko   | vanie     | Zezwól | × |
|                                                                                |                                       |                    |                       |                    |                           |                             |                                       |     |      | Ewel          | na Wójcia | ik∗ ‡‡ | ? |
| PRZEGLĄDANIE STRONA                                                            |                                       |                    |                       |                    |                           |                             |                                       |     |      | O UDOS        | TEPNU ,   | EDITUJ |   |
|                                                                                | strona glówna Kancelar<br>Kancelaria  | ia 🖍 EDYTUJ ŁĄCZA  |                       |                    |                           |                             |                                       |     | Wys  | zukaj w tej v | itrynie   |        | Q |
| Obsługa poczty<br>przychodzącej                                                | Moje aktywne zada                     | ania               |                       |                    |                           |                             | Szybkie wyszukiwanie<br>ID dokumentu: | 7.0 |      |               |           |        |   |
| Potwierdzenia odbioru                                                          | Q POKAŻ RINEL WYSZUKIWANA & ODŚWIEŻ   |                    |                       |                    |                           | Sygnatura                   | <b>P</b>                              |     |      |               |           |        |   |
| Poczta wychodząca                                                              | Brak elementów do wyświetlenia.       |                    |                       |                    |                           | Wyszukiwanie zaawansowane 🏹 |                                       |     |      |               |           |        |   |
| Lista naclawcza                                                                |                                       |                    |                       |                    |                           |                             |                                       |     |      |               |           |        |   |
| Archiwum obiegów 🖍 EDYTUJ ŁĄCZA                                                | Dokumenty nierozpoznane               |                    |                       |                    |                           |                             |                                       |     |      |               |           |        |   |
| zawartosc witryny                                                              | Q, POKAZ BRIEL WYSZUKIWANIA Ø ODŚWIEZ |                    |                       |                    |                           |                             |                                       |     |      |               |           |        |   |
|                                                                                | Brak elementów do wyświetlenia.       |                    |                       |                    |                           |                             |                                       |     |      |               |           |        |   |
|                                                                                | Aktywne obiegi mojego autorstwa       |                    |                       |                    |                           |                             |                                       |     |      |               |           |        |   |
|                                                                                | Q polaž pamel wyszukiwana 🕫 odówież   |                    |                       |                    |                           |                             |                                       |     |      |               |           |        |   |
|                                                                                | Sygnatura                             | Typ dokumentu      | Krok                  | Przypisane do      | Data i godzina utworzenia | Dni w kroku Zadanie         |                                       |     |      |               |           |        |   |
|                                                                                | PW/LP/108/2017                        | PW - List polecony | Przygotowanie wysyłki | Andrzej Kulinowski | 2017-11-23 11:21          | 0                           |                                       |     |      |               |           |        |   |

5. W celu zarejestrowania dokumentu zaznaczamy kafelek Poczta wewnętrzna .

| Poczta wewnętrzna - Stro                                                                                          | × +                                                         |     | - a ×                         |
|----------------------------------------------------------------------------------------------------|-------------------------------------------------------------|-----|-------------------------------|
| (+) https://eod.prz.eo                                                                                            | du.pl/kan/pw/SitePages/Strona główna.aspx                   | C Q | A Szukaj                      |
| Pozwolić witrynie https://eod.prz                                                                                 | z.edu.pl uruchomić wtyczkę "Microsoft Office"?              |     | Kontynuuj blokowanie Zezwół × |
|                                                                                                    |                                                             |     | Ewelina Wójciak - 🌼 ?         |
| PRZEGLĄDANIE STRONA                                                                                               |                                                             |     | 🗘 UDOSTĘPNU 🗡 EDMUJ 🖂         |
|                                                                                                    | strona główna Kancelaria<br>Poczta wewnętrzna               |     | Wyszukaj w tej witrywie 🏼 🔎   |
| Obsługa poczty<br>przychodzącej                                                                                   | Zadania przypisane do mnie                                  |     | Rejestracja dokumentów        |
| Potwierdzenia odbioru<br>Poczta wewnętrzna                                                                        | Q, POKAZ PRINEL WYSZUKIWANIA & ODŚWIEŻ                      |     | Poczta wewnętrzna             |
| Poczta wewnętrzna<br>Poczta wychodząca<br>Lista nadawcza<br>Archiwum obiegów<br>PEDYTULŁĄCZĄ<br>Zawartość witryny | Workflow \ Typ Brak elementów do wyświetlenia.<br>dokumentu |     | Poicita wexmetrana            |
|                                                                                                    | Aktywne obiegi mojego autorstwa                             |     |                               |
|                                                                                                    | Q, POKAZ PANEL WYSZUKIWANIA ♂ ODŚWIEZ                       |     |                               |
|                                                                                                    | Workflow \ Typ Brak elementów do wyswietlenia.<br>dokumentu |     |                               |
|                                                                                                    |                                                             |     |                               |
|                                                                                                    |                                                             |     |                               |
|                                                                                                    |                                                             |     |                               |
|                                                                                                    |                                                             |     |                               |

Następnie pracownik wypełnia podstawowe dane dotyczące przesyłki oraz wskazuje w polu **Odbiorcy** pracowników jednostek organizacyjnych, do których chce przesłać pocztę wewnętrzną. Dane dotyczące pracowników znajdują się w bazie, dlatego w celu dodania odbiorcy należy użyć przycisku **Sprawdź**. Dodatkowo w polu **Do informacji osób**, możemy wskazać osobę, która ma otrzymać kopię wiadomości. Dodanie takiej osoby odbywa się w analogiczny sposób jak wprowadzenie odbiorcy.

| 5 WEBCON BPS                                         | × +                                              |                                                                          |                                                                                                    | - a ×                                       |
|------------------------------------------------------|--------------------------------------------------|--------------------------------------------------------------------------|----------------------------------------------------------------------------------------------------|---------------------------------------------|
| 🗲 🖿 🌢   https://eod.prz                              | .edu.pl/_layouts/15/webcon/WFDynamic.as          | px?WF_ID=317&DTYPE_ID=726&source=%2fkan%2fpw%2fSitePages%2fStrona%2520g% | 25C5%2582%25C3%25B3wna.a: C 🔍 🔍 Szukaj                                                                  | ☆ 自 ♥ ↓ ★ ♥ 😋 目                             |
| Pozwolić witrynie https://eod.                       | prz.edu.pl uruchomić wtyczkę "Microsoft Office"i |                                                                          |                                                                                                    | Kontynuuj blokowanie                        |
|                                                      |                                                  |                                                                          |                                                                                                    | Ewelina Wójciak 🗸 🔯 💈                       |
|                                                      |                                                  |                                                                          |                                                                                                    | Q UDOSTĘPNU (2                              |
| POLITECHNIKA<br>RZESZOWSKA                           | Strona główna Wnioski pracownicze WEBCON BPS     | Kancelaria Umowy Wnioski Finansowe Zarządzenia Rektora Archiwum          | Zakupy                                                                                                  | Wyszukaj w tej witrynie 👂                   |
| Informacje<br>Proces:                                | ✤ POWRÓT & ODŚWIEZ                               |                                                                          |                                                                                                    |                                             |
| Proces1/Kancelaria/<br>Delegacie                     | Stanowisko                                       | specjalista informatyk                                                   | Szczegóły zadania                                                                                       |                                             |
| Typ dokumentu:                                       | Przełożony                                       | Andrzej Kubaszek                                                         | Rozpoczęcie procesu<br>Krok inicjujący, w którym dowolny pracownik wypelnia podstawowe dane dotyczące p | rzesyłki oraz wskazuje w atrybucie Odbiorcy |
| Poczta wewnętrzna<br>Obieg dokumentów:               | Jednostka organizacyjna                          | Centrum Informatyzacji:                                                  | pracowników jednostek organizacyjnych, do który chce przesłać pocztę wewnętrzną.                        |                                             |
| Poczta                                               | Dane przesyłki                                   |                                                                          |                                                                                                    |                                             |
| wewnętrzna/dekretacja<br>Kroki                       | Dotyczy                                          | TUTAJ NALEŻY WPROWADZIĆ INFORMACJE CZEGO DOTYCZY PRZESYŁKA               |                                                                                                    | 10                                          |
| → Rejestracja                                        |                                                  |                                                                          | ZARĄCZNIKI WSZTSTNIE ZARĄCZNIKI                                                                         | 2                                           |
| Odbiór<br>poczty/dekretacja                          |                                                  |                                                                          | Komentarz                                                                                               |                                             |
| <ul> <li>Konsultacje</li> </ul>                      |                                                  |                                                                          |                                                                                                    |                                             |
| Rozeslane /<br>Oczekiwanie na                        |                                                  |                                                                          |                                                                                                    | a                                           |
| podobiegi                                            |                                                  |                                                                          |                                                                                                    |                                             |
| <ul> <li>Korekta</li> <li>Archiwum poczty</li> </ul> | Odbiorca                                         |                                                                          |                                                                                                    |                                             |
| odebranej                                            | X USUŃ WSZYSTKO                                  |                                                                          |                                                                                                    |                                             |
| Korekta/ cofnij do<br>nadawcy                        | Lp Imię i nazwisko *                             | Uwagi                                                                    | Do informacji osób                                                                                      | Akcje                                       |
| Archiwum                                             | 1                                                |                                                                          |                                                                                                    |                                             |
| <ul> <li>poprawionych -<br/>Usunięte</li> </ul>      |                                                  |                                                                          |                                                                                                    |                                             |
| Szczegóły                                            |                                                  |                                                                          | h.                                                                                                    |                                             |
| Autor:<br>Ewelina Wójciak                            | ( DODA)                                          |                                                                          |                                                                                                    |                                             |
| Data utworzenia:                                     | Koleine kroki:                                   |                                                                          |                                                                                                    |                                             |
| Zmodyfikowane przez:<br>Ewelina Wójciak 🗆            | Roześlij                                         |                                                                          |                                                                                                    |                                             |
| Data modyfikacji:<br>2017-11-23                      |                                                  |                                                                          |                                                                                                    | Wersja: 8.3.1.475                           |
| Wersja:                                              |                                                  |                                                                          |                                                                                                    |                                             |
| 1                                                    |                                                  |                                                                          |                                                                                                    |                                             |
|                                                      |                                                  |                                                                          |                                                                                                    |                                             |

Po wypełnieniu danych w formularzu należy wybrać przycisk *Rejestruj*, w celu przesłania poczty do adresata.

| WEBCON BPS                                                                                                    | × +                                                     |                                                                                                    |                                                                                           | -                             |  |  |  |  |  |
|----------------------------------------------------------------------------------------------------|---------------------------------------------------------|----------------------------------------------------------------------------------------------------|-------------------------------------------------------------------------------------------|-------------------------------|--|--|--|--|--|
| (+) III) A https://eod.prz.ed                                                                                 | du.pl/_layouts/15/webcon/WFDynamic.aspx?WF              | _ID=317&DTYPE_ID=726&source=%2fkan%2fpw%2fSitePages%2fStrona%2520g%25C5%                                                                                                    | :582%25C3%2583wna.a: C 🔍 Szukaj                                                           | ☆ 自 ♥ ♣ 斋 😕 🧕 ☰               |  |  |  |  |  |
| Pozwolić witrynie https://eod.pr                                                                              | z.edu.pl uruchomić wtyczkę "Microsoft Office"?          |                                                                                                    |                                                                                           | Kontynuuj blokowanie Zezwól × |  |  |  |  |  |
|                                                                                                    |                                                         |                                                                                                    |                                                                                           | Ewelina Wójciak + 🍄 ?         |  |  |  |  |  |
|                                                                                                    |                                                         |                                                                                                    |                                                                                           | 🗘 UDOSTĘPNU 🖂                 |  |  |  |  |  |
| POLITECHNIKA<br>RZESZOWSKA<br>IN. IENACEGO LUKASIEVNICZA                                                      | Strona główna Wnioski pracownicze Ka<br>WEBCON BPS      | Wyszukaj w tej witrynie 🎾                                                                                                    |                                                                                           |                               |  |  |  |  |  |
| Informacje<br>Proces:                                                                                         | •y novadr up codwatz                                    |                                                                                                    |                                                                                           |                               |  |  |  |  |  |
| Proces1/Kancelaria/                                                                                           | Stanowisko                                              | specialista informatvk                                                                                                    | Szczegóły zadania                                                                         |                               |  |  |  |  |  |
| Delegacje<br>Typ dokumentu:<br>Poczta wewnętrzna<br>Obieg dokumentów:<br>Poczta                               | Przełożony<br>Jednostka organizacyjna<br>Dane przesyłki | Responsed process<br>trak inicipiery, w kilorym dowolny precownik wypełnia podstawowe dane dotyczące<br>precowników jednostek organizacyjnych, do który chce przesłać pocztę weanętzna, | wowe dane dotyczące przetyfki oraz wskazuje w atrybucie Odbiorcy<br>ać pocztę wewnetrzną. |                               |  |  |  |  |  |
| wewnętrzna/dekretacja<br>Kroki                                                                                | Dotyczy                                                 | TUTAJ NALEŻY WPROWADZIĆ INFORMACJE CZEGO DOTYCZY PRZESYŁKA                                                                                                    |                                                                                           | 65                            |  |  |  |  |  |
| Rejestracja     Odbiór     poczty/dekretacja     Konsultacje     Rozesłane /     Oczełówanie na     podobieni |                                                         | Komentarz                                                                                                    |                                                                                           | 2                             |  |  |  |  |  |
| <ul> <li>Korekta</li> </ul>                                                                                   | Odbierca                                                |                                                                                                    |                                                                                           |                               |  |  |  |  |  |
| Archiwum poczty<br>odebranej                                                                                  | 🗙 USUŃ WSZYSTKO                                         |                                                                                                    |                                                                                           |                               |  |  |  |  |  |
| Korekta/ cofnij do<br>nadawcy<br>Archiwum<br>poprawionych -<br>Usunięte                                       | Lp Imię i nazwisko *<br>1 <u>Seweryn Ochalik</u>        | Uvagi                                                                                                    | Do informacji osób<br>Mateusz Pazowski:                                                   | Akcje                         |  |  |  |  |  |
| Szczegóły<br>Autor:<br>Ewelina Wójciak<br>Data utworzenia:<br>2017-11-23                                      | DODAJ<br>* pola wymagane<br>Kolejne kroki:              |                                                                                                    | d                                                                                         |                               |  |  |  |  |  |
| Zmodyfikowane przez:<br>Ewelina Wójciak                                                                       | Roześlij                                                |                                                                                                    |                                                                                           | Wenix 8.1.1.475               |  |  |  |  |  |
| Data modyfikacji:<br>2017-11-23<br>Wersja:<br>1                                                               |                                                         |                                                                                                    |                                                                                           | and year of the second        |  |  |  |  |  |

6. Odbiorca poczty wewnętrznej może skorzystać z kroku *Konsultacje*, dodając wybranego pracownika jako konsultanta. Konsultanta dodajemy przy pomocy przycisku *Sprawdź*, który wyszukuje daną osobę w bazie danych. Następnie kierujemy korespondencję do konsultacji przy pomocy przycisku *Do konsultacji*.

| Ш росни                               |  |
|---------------------------------------|--|
| * pola vymagane                       |  |
| Przekaż do wybranych osób:            |  |
| Mateus: Pazovski:                     |  |
| De konsultarji                        |  |
| Rozešlji dalej Do archiwum Do korekty |  |

## 7. Odbiór poczty wewnętrznej z załącznikami

W trakcie odbioru poczty, w celu pobrania wszystkich załączników odbiorca powinien przełączyć się na zakładkę *Wszystkie załączniki*. Zostaną wówczas wyświetlone wszystkie załączniki związane z obiegiem głównym jak i obiegami podrzędnymi (PP oraz PPWEW ).

Zakładka Załączniki wyświetli wyłącznie załączniki związane bezpośrednio z danym obiegiem.

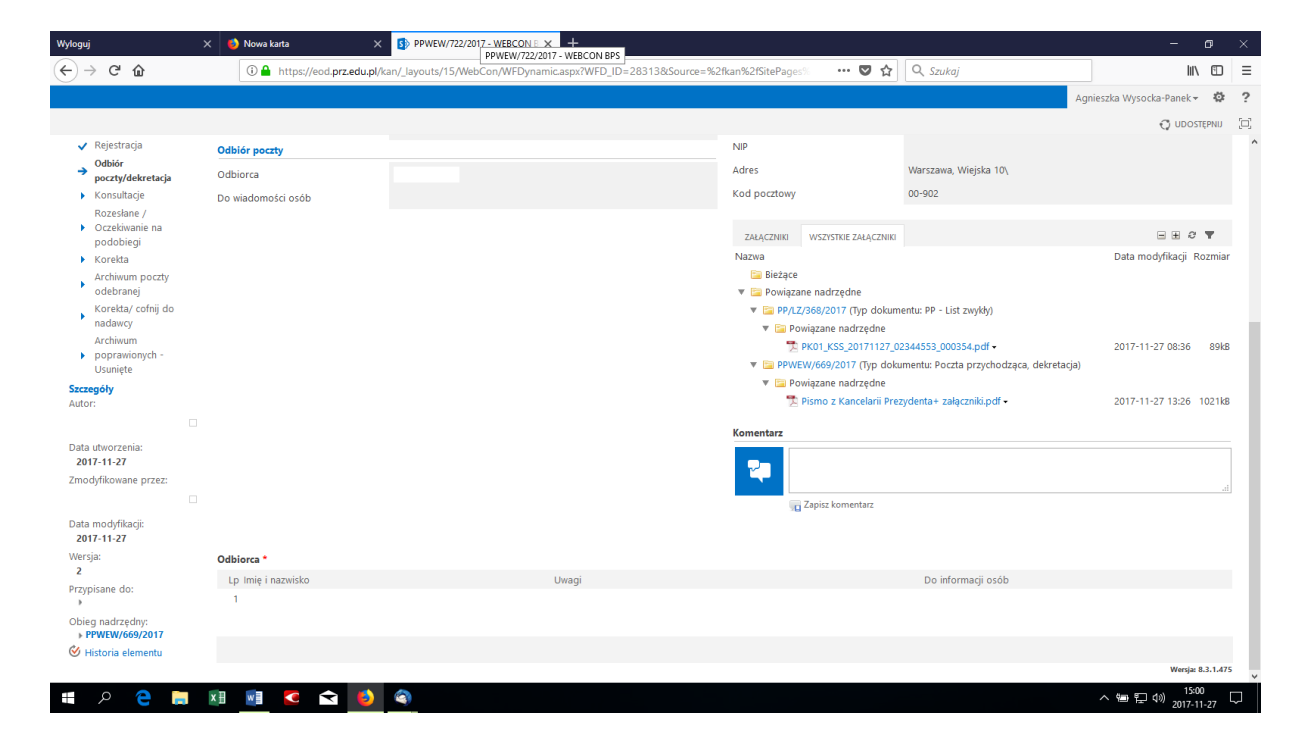

8. W celu zakończenia obiegu poczty wewnętrznej, odbiorca poczty powinien przekazać ją do archiwum.

| Dane przesyłki                        |                                                   | Szczegóły zadania                                                    |                                          |                                                   |           |  |  |
|---------------------------------------|---------------------------------------------------|----------------------------------------------------------------------|------------------------------------------|---------------------------------------------------|-----------|--|--|
| Dotyczy                               | TUTAJ NALEŻY WPISAĆ DANE CZEGO DOTYCZY PRZESYŁKA. | Odbiór poczty/dekretacja<br>Odbiór poczty/dekretacja to krok, w któr | ym przesyłka trafia do sekretariatów wsk | kazanych na liście odbiorców dekretowanej poczty. |           |  |  |
| Termin realizacji                     |                                                   | ID wiersza na liście pozycji<br>ID obiegu głownego                   | 687205<br>28025                          |                                                   |           |  |  |
| Uwagi                                 |                                                   | ZAŁĄCZNIKI WSZYSTKIE ZAŁĄCZNIKI                                      |                                          | Ð                                                 | ) 📥       |  |  |
| Odbiór poczty                         |                                                   | Komentarz                                                            |                                          |                                                   |           |  |  |
| Odbiorca                              | Seweryn Ochalik:                                  | Przesyłka dostarczona.                                               |                                          |                                                   |           |  |  |
| Do wiadomości osób                    | Mateusz Pazowski:                                 |                                                                      |                                          |                                                   | //        |  |  |
| Odbiorca *                            |                                                   |                                                                      |                                          |                                                   |           |  |  |
| 🗙 USUŃ WSZYSTKO                       |                                                   |                                                                      |                                          |                                                   |           |  |  |
| Lp Imię i nazwisko U                  | Jwagi Login                                       | Do i                                                                 | nformacji osób                           | Termin realizacji                                 | Akcje     |  |  |
| 1                                     |                                                   |                                                                      |                                          |                                                   | × 🖻       |  |  |
| 1 DODAJ                               |                                                   |                                                                      |                                          |                                                   |           |  |  |
| * pola wymagane                       |                                                   |                                                                      |                                          |                                                   |           |  |  |
| Przekaż do wybranych osób:            |                                                   |                                                                      |                                          |                                                   |           |  |  |
| Do konsultacji                        |                                                   |                                                                      |                                          |                                                   |           |  |  |
| Roześlij dalej Do archiwum Do korekty |                                                   |                                                                      |                                          |                                                   |           |  |  |
|                                       |                                                   |                                                                      |                                          | Wersja: 8                                         | 8.3.1.475 |  |  |

## Schemat poczty wewnętrznej:

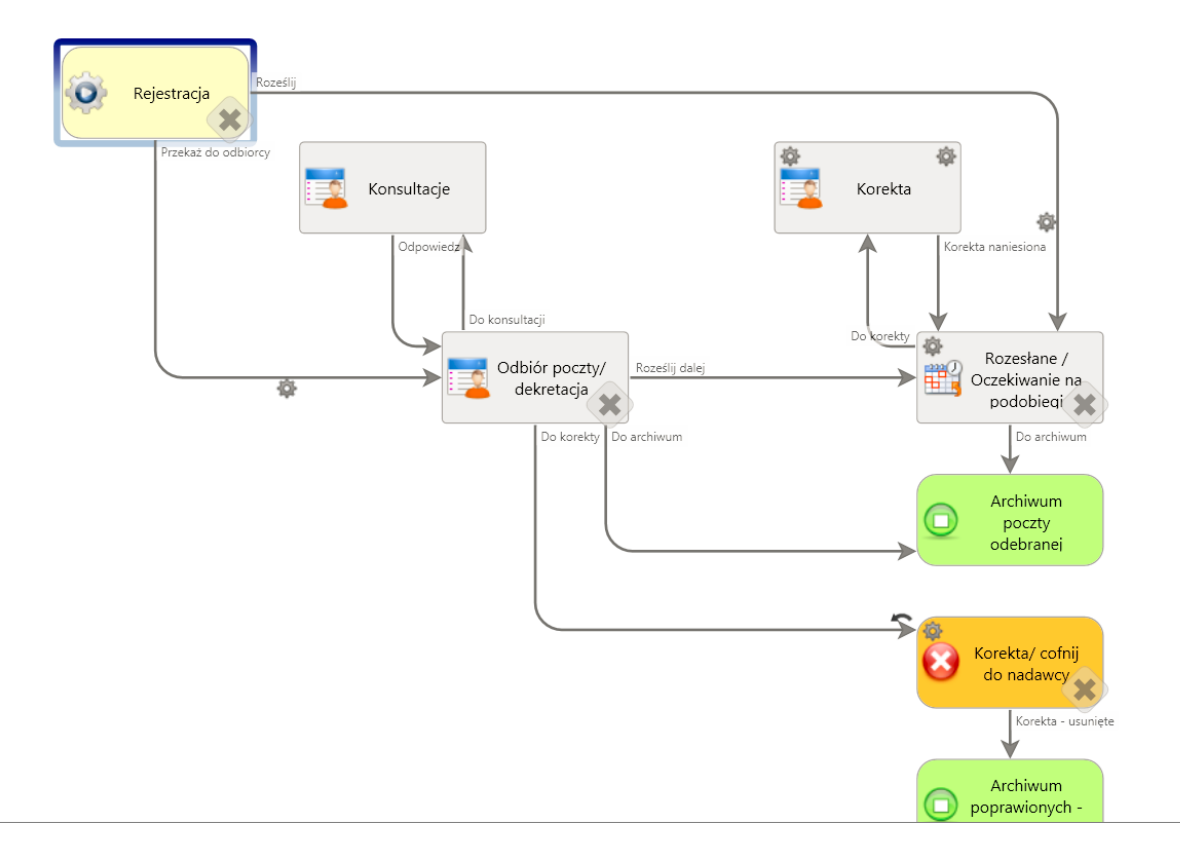

- I. Rejestracja pracownik wypełnia podstawowe dane dotyczące przesyłki.
- *II.* Odbiór poczty/dekretacja potwierdzenie odbioru poczty, przesyłka trafia do adresata.
- III. Konsultacje skonsultowanie danego obiegu poczty z dowolnie wskazanym pracownikiem uczelni.
- IV. Rozesłanie/oczekiwanie na podobiegi obieg główny zostanie zakończony w momencie zakończenia obiegów podrzędnych.
- V. Redekretacja pracownik wprowadza poprawki na liście odbiorców.
- VI. Archiwum poczty odebranej poczta zarejestrowana w systemie, odebrana i przekazana do archiwum przez adresatów.